Note: If you have already registered an account please click the PAY MY BILL >> LOG IN and click Sign In at the top of the page that opens.

## **Table of Contents**

| Register an online account | 2  |
|----------------------------|----|
| Adding Payment Methods     | 8  |
| Auto Pay Registration      | 11 |
| Paperless Registration     | 13 |
| Pay By Text                | 14 |

#### Register an online account

1. Click PAY MY BILL >> LOG IN at the top of the page. From the virtual site a payer clicks *register now* 

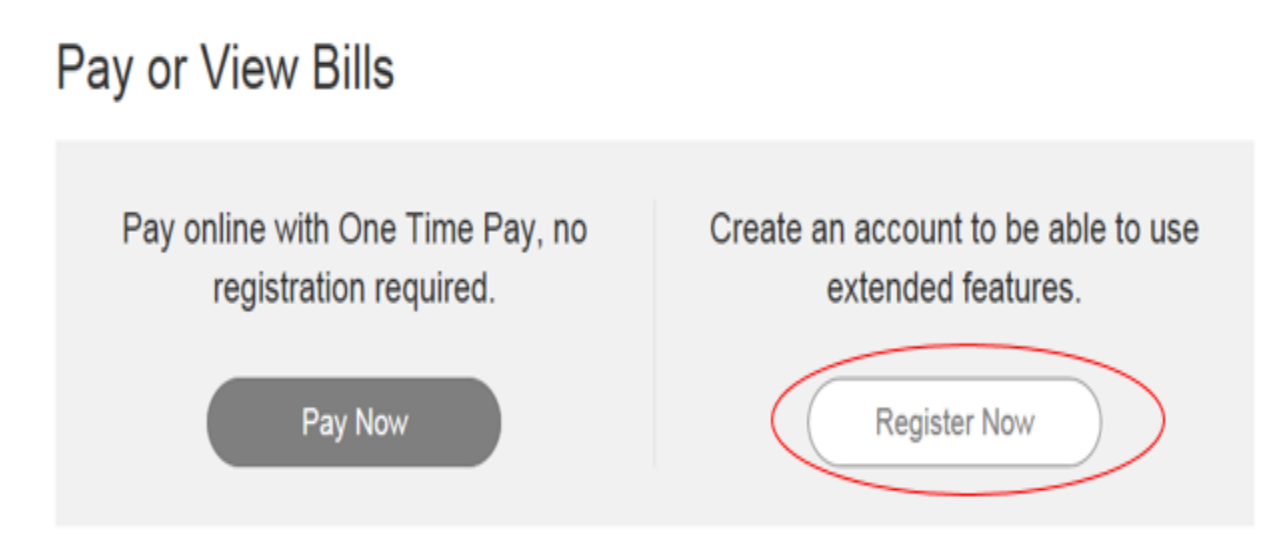

You will need your 14 digit account number.

Enter only your last name in the Customer Name field.

#### 2. On the account locater screen select search invoices

# Please Locate Your Account

#### Water and Sewer

Search our files for your invoices using the fields below. Required fields are marked with a \*. Need help finding your invoice?

| Account Number * | Customer Name * |
|------------------|-----------------|
| 300000-2000000   | smith           |
|                  |                 |

Secure Code \*

8zffs

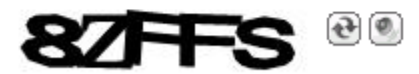

**Q** Search Invoices

3. Once the search results displays the invoice, click the box in front of the bill and click *register selected invoices.* 

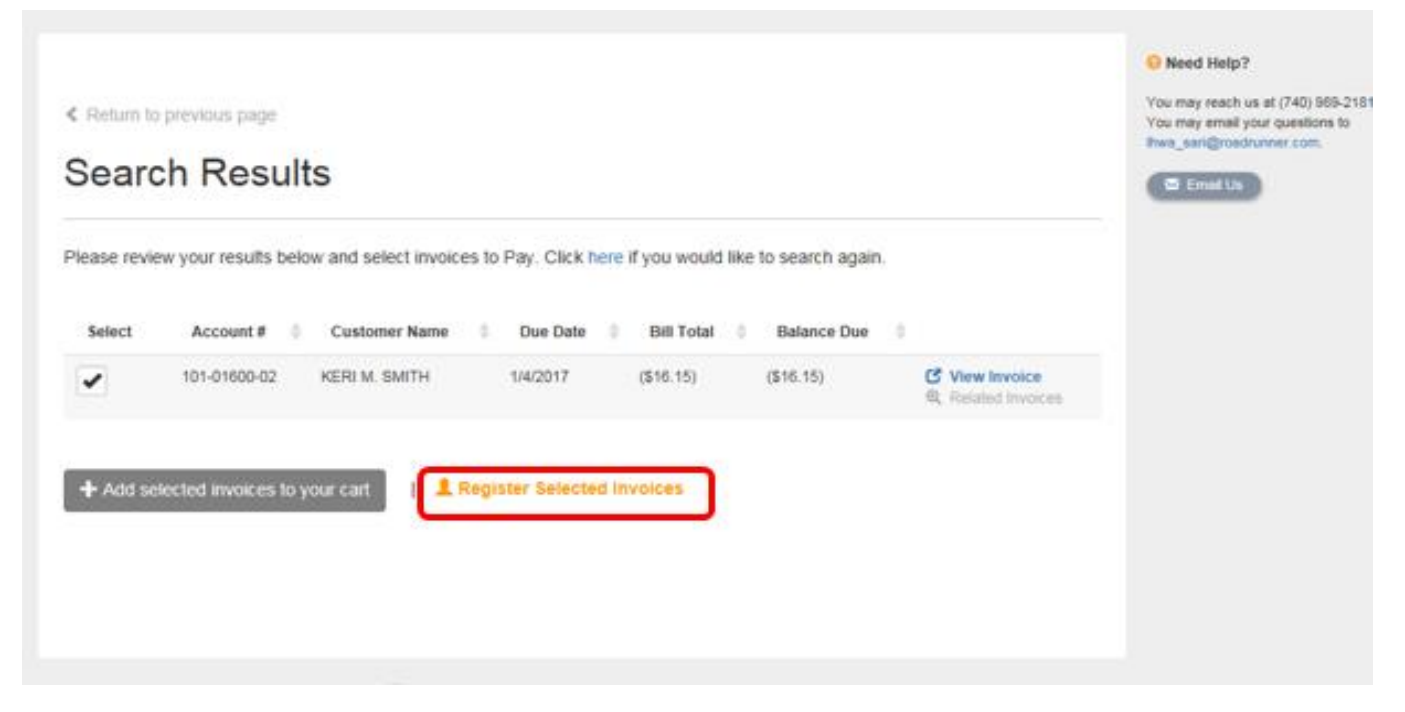

4. The account registration screen appears. Complete the required fields and click complete registration.

# Register

Please fill out this form to complete your registration. All required fields are marked with a \*. Click here for information on linking accounts together.

| Account Number *                                                                                                    |                                                                                                    |
|----------------------------------------------------------------------------------------------------|----------------------------------------------------------------------------------------------------|
| 101-01600-02                                                                                                    |                                                                                                    |
| Email Address *                                                                                                    | Confirm Email Address *                                                                                                    |
| test@test.com                                                                                                    | test@test.com                                                                                                    |
| Create Password *                                                                                                    | Confirm Password *                                                                                                    |
| •••••                                                                                                    | •••••                                                                                                    |
| Secure Code *                                                                                                    |                                                                                                    |
| 63kub                                                                                                    |                                                                                                    |
| <ul> <li>✓ ✓ I would like to sign up for Pa</li> </ul>                                                                                                    | perless                                                                                                    |
| I understand that at any time, I can print out my<br>profile. Please select the Invoice Types on the ri<br>In order to complete your enrollment, you mu<br>Information email which will be sent to your o | ill and/or decide to receive paper bills by editing my online Water Bills<br>of the you wish to go Paperless for.<br>In the second second sec |
|                                                                                                    |                                                                                                    |

Registrant hereby acknowledges that he or she is the valid, authorized signatory for this account with full responsibility for decisions related to this account. Click to view Terms and Conditions C.

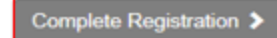

5. After completing the registration, the screen will be re-directed to the search results screen to login.

| < Return to<br>Searc | previous page<br>ch Resul | ts                                                     |                                             |                         |                                                | Sign In Contact U | Need Help?<br>You may reach us at (740) 999-2161<br>You may reach your questions to<br>thes, san@roadrummer.com. |
|----------------------|---------------------------|--------------------------------------------------------|---------------------------------------------|-------------------------|------------------------------------------------|-------------------|----------------------------------------------------------------------------------------------------|
| Please revie         | Account # 0               | OW and select invoic<br>Customer Name<br>KERI M. SMITH | es to Pay. Click he<br>Due Date<br>1/4/2017 | Bill Total<br>(\$16.15) | ke to search agair<br>Balance Due<br>(\$16.15) |                   |                                                                                                    |
| + Add se             | lected invoices to        | your cart   💄                                          | Register Selected                           | I Invoices              |                                                |                   |                                                                                                    |
| Fineral Rg Divo      | leeCloud"   Prive         | a naca i 📽 Trustwaw                                    | r lanet lin                                 |                         |                                                |                   |                                                                                                    |

6. Login using the email address and password to register the account.

| Sign In                  |
|--------------------------|
| Email Address *          |
| test@test.com            |
| Invoice Cloud Password * |
| •••••                    |
| Secure Code *            |
| 9zfba                    |
| 92FBA @ ®                |
| Sign In 🛥                |
| Forgotten Password?      |

7. The user be directed to the registered account landing page.

|                                                                                                    | A My Account My Prof     | ile - Support -                        | 0-                                                        |
|----------------------------------------------------------------------------------------------------|--------------------------|----------------------------------------|-----------------------------------------------------------|
| <b>Your Account</b> at a glance                                                                                                    |                          |                                        | Need Help? You may reach u You may amail y Inws_sari@road |
| I want to                                                                                                    | Services                 |                                        | 🗳 Email Us                                                |
| Pay my invoices 🗲                                                                                                    | C AutoPay                | 🖍 EDIT                                 |                                                           |
| View my payment history      View my scheduled payment history      Manage my AutoPay settings      Manage my Paperless settings      Update my account information | Paperless Pay By Text    | <ul> <li>EDIT</li> <li>EDIT</li> </ul> |                                                           |
| Recent Open Invoices >                                                                                                    | Recent Closed Invoices > | •                                      |                                                           |
| No history available                                                                                                    | No history avai          | lable                                  |                                                           |
| Recent Payments >                                                                                                    | Upcoming Scheduled Payr  | ments >                                |                                                           |
| No history available                                                                                                    | No history avai          | lable                                  |                                                           |
|                                                                                                    |                          |                                        |                                                           |
|                                                                                                    |                          |                                        |                                                           |

## Adding Payment Methods

1. From the Customer Portal home screen select My Profile> Payment Methods

|                          | •  | My Account +                                                                     | My Profile * | Support + |
|--------------------------|----|----------------------------------------------------------------------------------|--------------|-----------|
| Your Account at a glance |    | Payment Methods<br>Update Account In<br>Update Email Ado<br>AutoPay<br>Paperless | nfo<br>Iress |           |
| I want to                | Se | Pay by Text<br>Recurring Schedu<br>Linked Accounts<br>Change Password            | led Payments |           |
| Pay my invoices 🗲        | C  | AutoPay                                                                          |              | / EDIT    |

2. The *Saved Payment Methods* screen will display to allow the user to select which method of payment to setup.

|                                                               |          |                  | <b>A</b>  | My Account +      | My Profile - | Support - |
|---------------------------------------------------------------|----------|------------------|-----------|-------------------|--------------|-----------|
| Saved Pay                                                     | ment Met | hods             |           |                   |              |           |
| Manage your Payment Me                                        | thods    |                  |           |                   |              |           |
| <ul> <li>Add New Credit Card</li> <li>Add New Bank</li> </ul> |          |                  |           |                   |              |           |
|                                                               |          |                  | 8         |                   |              |           |
|                                                               | You      | don't have any s | aved payr | ment methods.     |              |           |
|                                                               | You m    | nay add a new Cr | edit Card | by clicking here. |              |           |
|                                                               |          |                  |           |                   |              |           |

3. The user selects to add a *new credit card* or *new bank account* and save the information.

# New Credit Card

Please fill out all fields below and click Save Credit Card Information to save your information. Need more information?

| Card Number      |                |  |
|------------------|----------------|--|
| xpiration Date * |                |  |
| January 💙 2017 🗸 |                |  |
| illing Address * | Billing City * |  |
| Address          | City           |  |
| illing State *   | Billing Zip *  |  |
| Select State     | ✓ Zip Code     |  |

# New Bank

Please fill out all fields below and click Save Bank Information to save your information. Need help filling out this information?

| Bank Name *                               | Bank Routing/ Transit *       |
|-------------------------------------------|-------------------------------|
| Bank Name                                 | Routing Number                |
| Bank Account Number *                     | Confirm Bank Account Number * |
| Account Number                            | Confirm Account Number        |
| Account Type *                            |                               |
| Personal - Checking                       |                               |
| Default                                   |                               |
| <ul> <li>Save Bank Information</li> </ul> |                               |

4. The saved information will display on the *Saved Payment Methods* screen in a truncated format.

# Saved Payment Methods

| Manage your Payment Methods                                   |                                                                                                    |                |
|---------------------------------------------------------------|----------------------------------------------------------------------------------------------------|----------------|
| <ul> <li>Add New Credit Card</li> <li>Add New Bank</li> </ul> |                                                                                                    |                |
| Date/Time Added (CST)                                         | Summary                                                                                                    |                |
| 1/31/2017 10:05 AM                                            | 1 056008849 / XXXXXXXX1234<br>Bank Name - Trust                                                                              | Edit<br>Delete |
| 1/31/2017 10:04 AM                                            | Image         XXXXXXXXXXXX1111         ★ Your Default           Expires 1/2018         Expires 1/2018         Expires 1/2018 | Edit<br>Delete |
|                                                               |                                                                                                    |                |

C You are currently not set up for AutoPay. You may setup AutoPay by clicking here

#### Auto Pay Registration

1. To register for Auto Pay under My Profile selects Auto Pay.

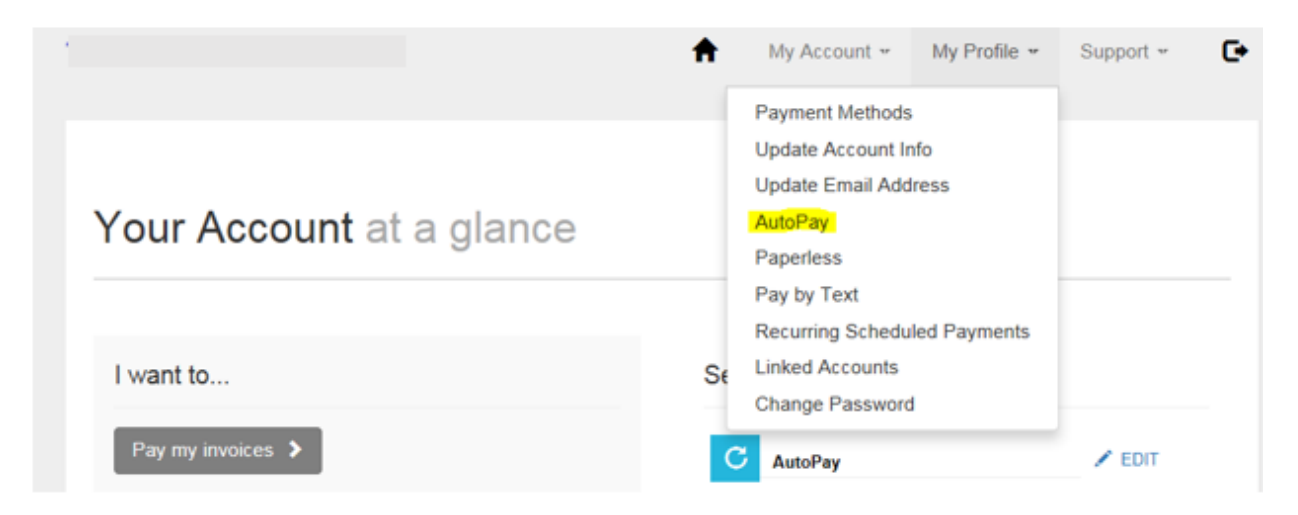

2. On the Auto Pay setup select New Auto Pay Setup

| C A              | utoPay                                                                                                    |
|------------------|----------------------------------------------------------------------------------------------------|
| Manage           |                                                                                                    |
| + New AutoPay    | Setup                                                                                                    |
| View Fees Disclo | sure                                                                                                    |
| Save trees, che  | ecks, stamps, and time. Sign up for AutoPay and pay invoices automatically on their AutoPay collection date. |
| AutoPay will se  | and you an email confirmation of your transaction as each invoice is paid, automatically.                    |

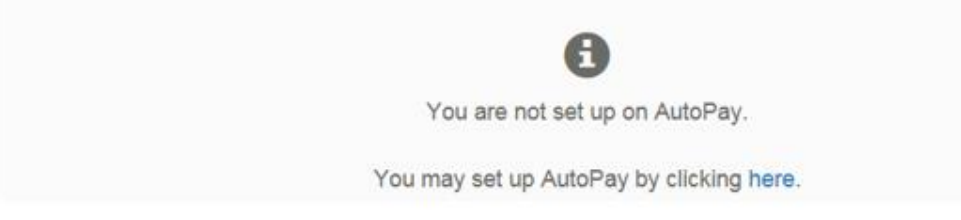

3. Complete the Auto Pay setup by selecting *the account, payment method and invoice type* when applicable. Select *yes, put me on Auto Pay* and save the setup.

# New AutoPay Setup

ſ

Registering for AutoPay will void any prior, scheduled payments. In order to prevent duplicate transactions, any scheduled payments which are pending for this account will be cancelled. AutoPay will then pay invoices on their due date using your default payment method.

| Select an Account *                                     |                     | Invoice Type *                  |   |
|---------------------------------------------------------|---------------------|---------------------------------|---|
| #101-01600-02 - KERI M. SMITH                           | ~                   | Water Bills                     | ~ |
| Use this payment method *                               |                     |                                 |   |
| Trust : XXXXXXXXXXXXXXXXXXXXXXXXXXXXXXXXXXX             | ~                   |                                 |   |
| AutoPay Status *                                        |                     |                                 |   |
| Yes, put me on AutoPay                                  |                     |                                 |   |
| ONo, I do not want AutoPay                              |                     |                                 |   |
|                                                         |                     |                                 |   |
|                                                         |                     |                                 |   |
| <ul> <li>Save this AutoPay Setup</li> </ul>             |                     |                                 |   |
| Standard service fees may be applied if applicable. Ple | ase view our Fees D | isclosure for more information. |   |

4. The Auto Pay Status will display waiting on email confirmation. The user must click on the link in the email confirmation notice to complete the registration. The user has the ability to resend or cancel the pending registration when needed.

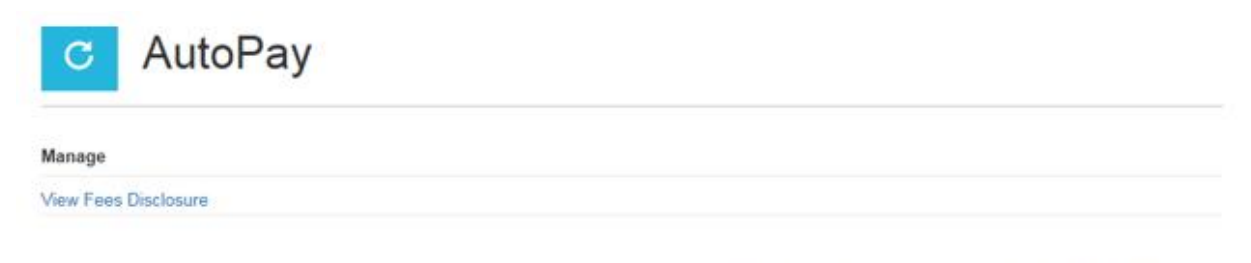

Save trees, checks, stamps, and time. Sign up for AutoPay and pay invoices automatically on their AutoPay collection date. AutoPay will send you an email confirmation of your transaction as each invoice is paid, automatically.

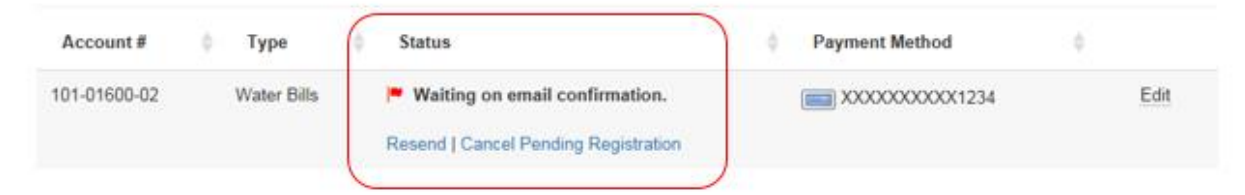

### **Paperless Registration**

1. To register for Paperless in the Customer Portal>under My Profile>select Paperless

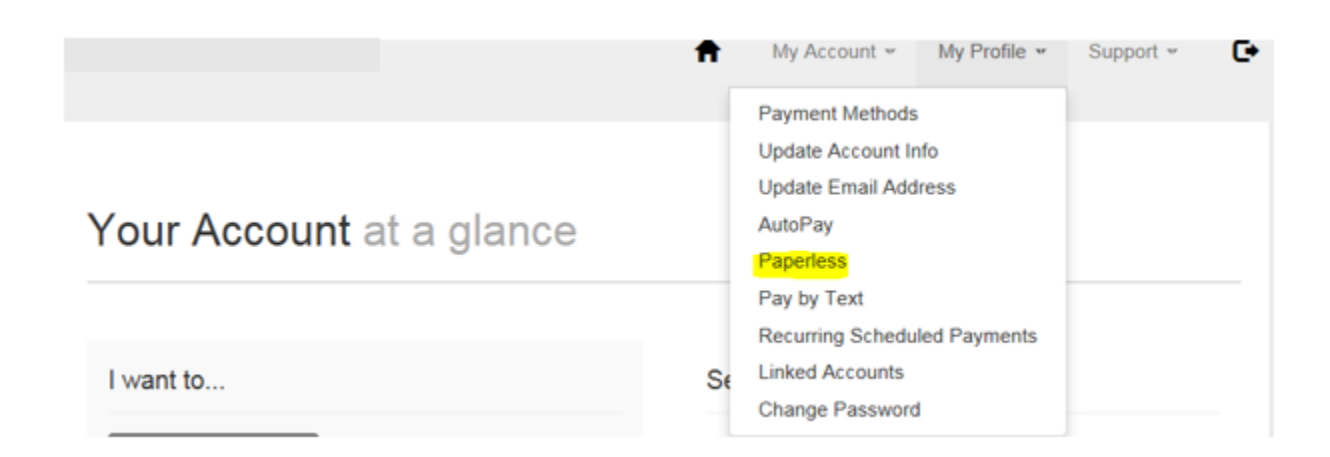

2. On the *Paperless* setup screen select yes and *save my changes*. Once changes are saved the status will display *Resend/Cancel Pending Registration*.

| ing Paperless sa<br>th this feature? | ves time and money by eli | iminating the nee | d for pape | er printing and mailing of invoices and payments. Need |
|--------------------------------------|---------------------------|-------------------|------------|--------------------------------------------------------|
| in this reature?                     |                           | _                 |            |                                                        |
| ccount #                             | Туре                      |                   | ×          | Status                                                 |
| 01-01600-02                          | Water Bills               | Yes               | ®No.       | Resend   Cancel Pending Registration                   |

3. The user is sent a confirmation email, with a link to click to complete the *Paperless* registration.

#### Pay By Text

1. To register for Pay by Text in the Customer Portal>under My Profile>select Pay by Text

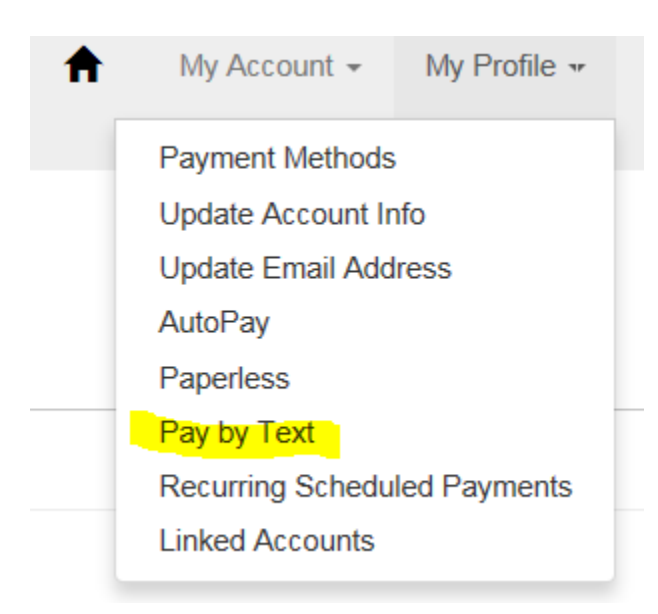

2. Select Email and Text

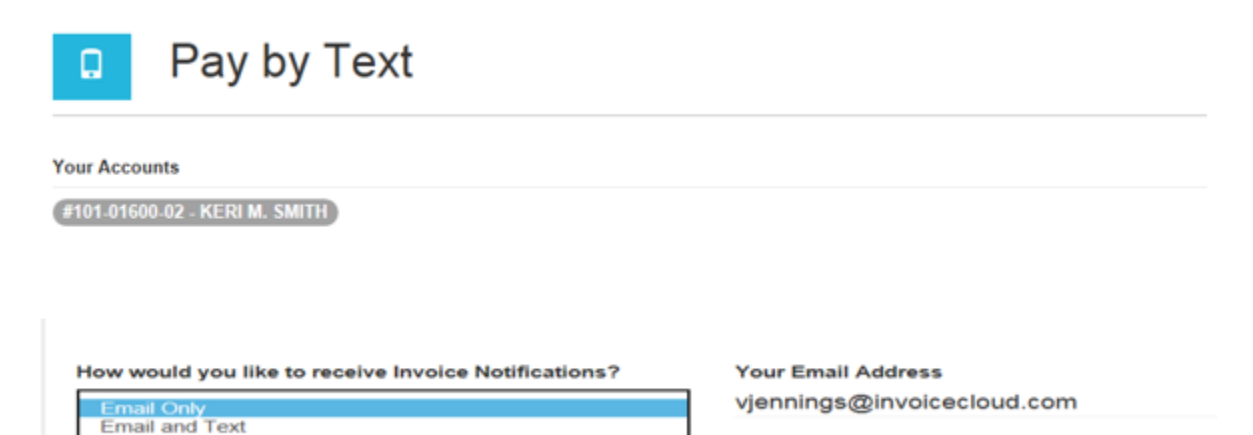

3. Enter the mobile number to receive the text messages and save.

Save my changes

| Pay by Text                                                                                             |                             |                                                                                                   |  |  |  |  |
|----------------------------------------------------------------------------------------------------|-----------------------------|---------------------------------------------------------------------------------------------------|--|--|--|--|
| Your Accounts                                                                                           |                             |                                                                                                   |  |  |  |  |
| #101-01600-02 - KERI M. SMITH                                                                           |                             |                                                                                                   |  |  |  |  |
|                                                                                                    |                             |                                                                                                   |  |  |  |  |
|                                                                                                    |                             |                                                                                                   |  |  |  |  |
| How would you like to receive Invoice Notificatio                                                       | ns?                         | Your Email Address                                                                                |  |  |  |  |
| Email and Text                                                                                          | ~                           | vjennings@invoicecloud.com                                                                        |  |  |  |  |
| Your Mobile Phone Number *                                                                              |                             |                                                                                                   |  |  |  |  |
| 901 - 555 - 5555                                                                                        |                             |                                                                                                   |  |  |  |  |
| Standard data fees and text messaging rates may an delivery at any time by replying STOP to any Text me | oply based o<br>essage rece | on your plan with your mobile phone carrier. You may opt out of text<br>eived from Invoice Cloud. |  |  |  |  |
|                                                                                                    |                             |                                                                                                   |  |  |  |  |

4. The customer will receive a text message and must respond OK to complete the registration.

| Pay by Text                                                                                                    |         |                                                                                                 |
|----------------------------------------------------------------------------------------------------|---------|-------------------------------------------------------------------------------------------------|
| Your Accounts                                                                                                    |         |                                                                                                 |
| (#101-01600-02 - KERI M. SMITH)                                                                                           |         |                                                                                                 |
|                                                                                                    |         |                                                                                                 |
| Your information has been updated successfully.                                                                           |         | ×                                                                                               |
| Please check your mobile phone and read the det<br>How would you like to receive Invoice Notifications?<br>Email and Text | ails in | order to complete the registration process.<br>Your Email Address<br>vjennings@invoicecloud.com |
| Your Mobile Phone Number *                                                                                                |         |                                                                                                 |
| 901 - 555 - 5555                                                                                                    | basad   | on your plan with your mobile phone carrier. You may ont out of to                              |
| delivery at any time by replying STOP to any Text messa                                                                   | ige rec | eived from Invoice Cloud.                                                                       |
| Resend TEXT                                                                                                    |         |                                                                                                 |
| You may cancel this registration by clicking here.                                                                        |         |                                                                                                 |